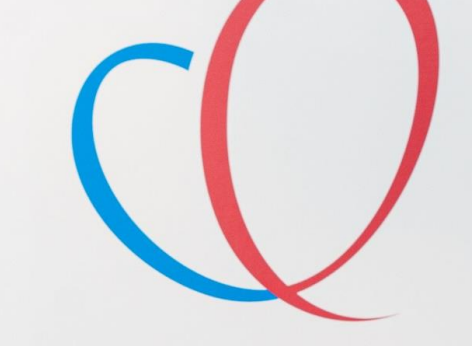

HARTLONG CENTRUM LEIDEN' withings

Sleep Tracking Mat

er motion come The Row en ann Row mout

# Withing Withing Within

ECG Box

van de

THUISMETING VOOR HARTPATIENTEN

# VOORDAT U BEGINT WAT BELANGRIJKE ZAKEN.

- Lees eerst de gehele handleiding door voordat u zelf een app of apparatuur installeert.
- Log in met de gegevens die u van het ziekenhuis krijgt. Dit is het e-mailadres wat eindigt op @hlc.nl. Gebruik NOOIT uw eigen e-mailadres.
- **3.** U ontvangt eenmalig binnen **3 weken** na het installeren van uw box een bericht of uw metingen goed bij ons binnenkomen.
- **4.** Heeft u zelf moeite met de installatie, vraag dan op voorhand hulp van iemand uit uw directe omgeving (familielid/ kennis).
- 5. Komen uw gegevens niet direct in de Withings app dan kan het helpen om de app af te sluiten op de achtergrond en opnieuw te openen of bij meten kijken in plaats van thuis.
- 6. Wat u ziet in de Withings app dat kan het ziekenhuis ook zien, mits u ingelogd staat met het account dat u van het LUMC gekregen hebt.

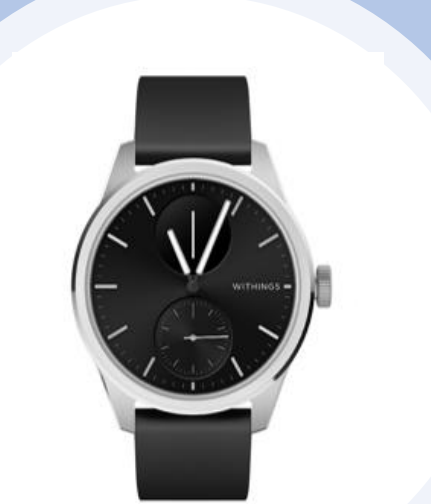

# Wat voor apparatuur zit er in uw Box

De apparatuur die u van het ziekenhuis heeft gekregen krijgt u in bruikleen en gebruikt u gedurende het traject "The Box". Bewaar de originele verpakking van de apparatuur. De termijn hiervan bespreekt u met uw behandelend specialist.

Mocht u er geen gebruik meer van maken dan kunt u contact opnemen met de Box Support door te mailen naar boxsupport@lumc.nl.

# App installatie

# U start met de installatie van de apps.

Zorg dat uw Wi-Fi of 4G/5G aan staat anders kunnen de apps niet gedownload worden.

Voor het aanzetten van uw Wi-Fi gaat u naar de instellingen van uw telefoon.

Bij iedere telefoon werkt het anders om de Wi-Fi aan te zetten. Kunt u het niet vinden, vraag dan iemand in uw omgeving om hulp.

| Instellingen | Wifi | Wijzig  |
|--------------|------|---------|
| Wifi         |      |         |
| ~            |      | â 🗢 (ì) |
| NETWERKEN    |      |         |
|              |      | 🔒 ᅙ 直   |
|              |      | 🔒 ᅙ 直   |
|              |      | 🔒 🗢 🚺   |
|              |      | 🔒 🗢 🚺   |
|              |      |         |

# Withings app installeren

# Withings Health Mate app

1. U gaat naar de **Apple store**.

2. Selecteer in de zoekbalk **Withings Health Mate** in en selecteer installeren, zie afbeelding

3. De **Withings Health Mate app** wordt nu geïnstalleerd op uw telefoon/tablet.

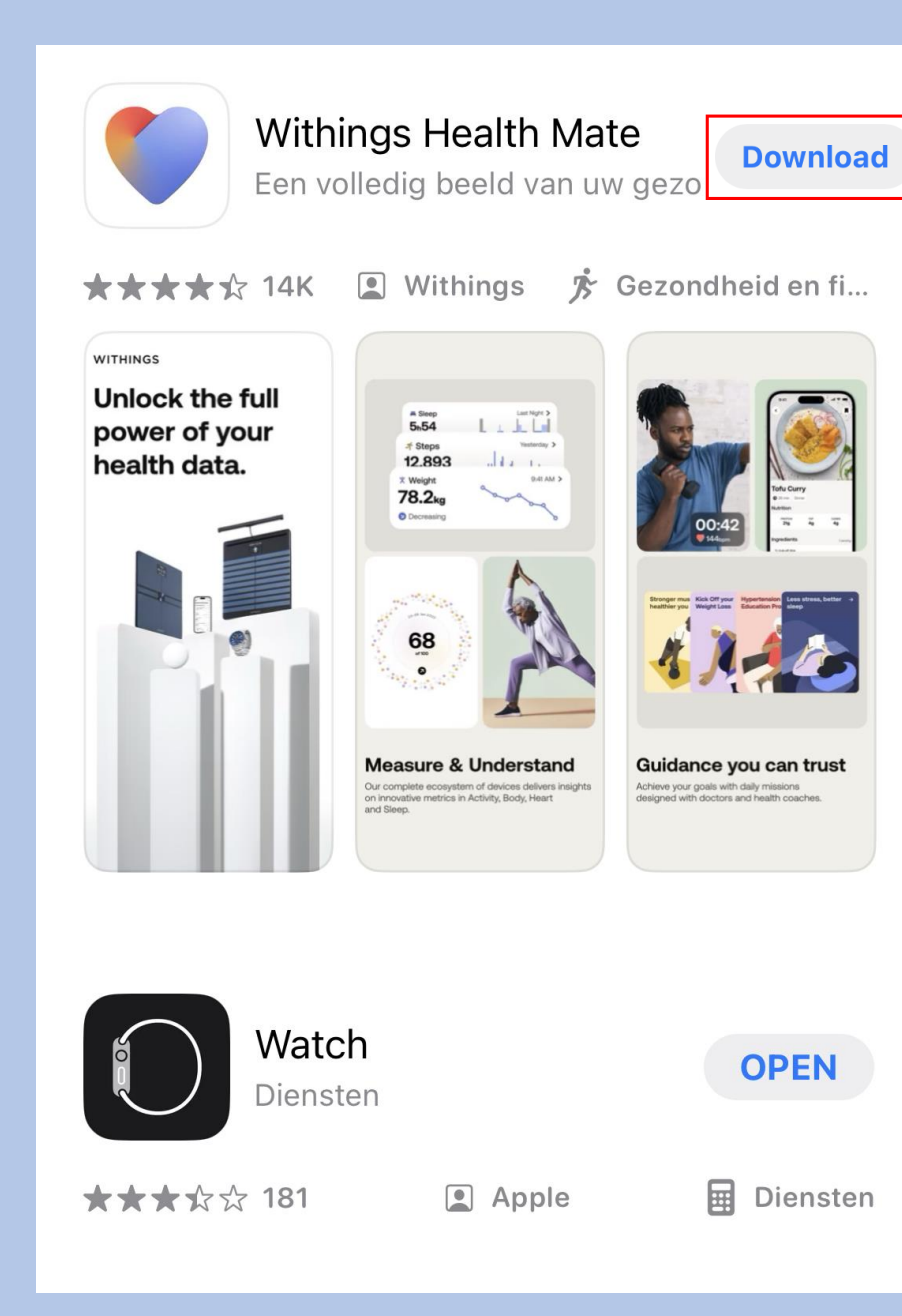

# Withings inloggen

# Selecteer **Doe mee met** Withings app

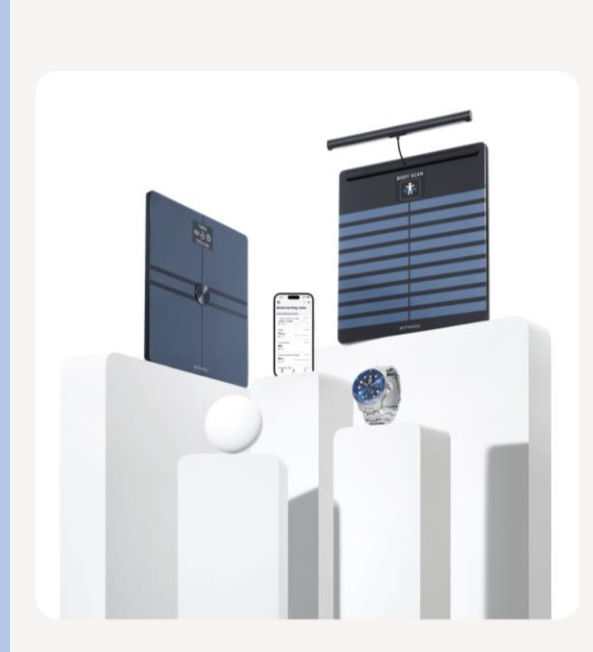

Withings

Ontgrendel de volledige kracht van uw gezondheidsgegevens.

![](_page_5_Picture_5.jpeg)

![](_page_5_Picture_6.jpeg)

# Selecteer het kleine zinnetje **Zie** opties"

# ×

# Controleer uw e-mail

We hebben net een tijdelijke identificatiecode verzonden naar angelinakeizer@hotmail.com.

### IDENTIFICATIECODE

Voer de identificatiecode in

lk heb de code niet ontvanger. Zie opties →

# Afbeelding 1

![](_page_5_Picture_15.jpeg)

![](_page_5_Picture_16.jpeg)

![](_page_5_Picture_17.jpeg)

TheBox en de apparaten zijn geen vervanging voor spoedelsende zorg! Heeft u spoedelsende zorg nodig, bei dan het alarmnummer 112

Op www.hartlongentrum.nl/thebox ziet u onder Handleidingen hoe u stap voor stap de apparaten kunt installeren.

www.hartlongcentrum.nl/thebox

Technik che andersteuring : 10). El problem en eend op weers hartilangzen teurs i/ the box onder Veelgestelde vragen. Kamt u erdan nog niet uit: boxsupport (Kum cri – 071-5297 601 (samensig van maandag tijn vrijdag van 9 tot 12 uur)

Doe mee met Withings App

....

# Selecteer Inloggen met wachtwoord

Controleer uw e-mail

We hebben net een tijdelijke identificatiecode

verzonden naar angelinakeizer@hotmail.com.

Voer het wachtwoord in dat u van het ziekenhuis heeft gekregen, dit staat vermeld op uw afgifteformulier; zie afbeelding 1. Selecteer vervolgens Volgende

<

WACHTWOORD

Afbeelding 1

Selecteer 🔊 om een apparaat toe te voegen aan de app

![](_page_6_Picture_4.jpeg)

# **IDENTIFICATIECODE**

X

Voer de identificatiecode in

### Ik heb de code niet ontvangen. Zie opties →

Hulp nodig?

### De code opnieuw verzenden

Inloggen met wachtwoord

Annuleren

Selecteer rechts bovenin Om een apparaat te koppelen

# Bezig met zoeken naar uw apparaat Goedemiddag Angelina ,

Apple's Gezondheid-app opnieuw activeren Hierdoor kunt u uw gegevens up-to-date houden 69d

🗣 16 Meldingen

# Laatste Metingen

![](_page_7_Figure_5.jpeg)

![](_page_7_Picture_6.jpeg)

![](_page_7_Figure_7.jpeg)

# Selecteer Installeren

|  |    | ,  |  |
|--|----|----|--|
|  | e  |    |  |
|  | ۰. | ۰. |  |
|  |    | ٦  |  |

ScanWatch 2

Watch your heart health

![](_page_8_Picture_4.jpeg)

Meer informatie

Druk eenmaal op de knop van uw Scanwatch 2 en op het scherm van uw horloge verschijnt **"Hello setup"** ga direct naar de volgende screenshot Selecteer **Volgende** 

<

# Aan de slag!

Druk één keer op de knop aan de zijkant om je horloge aan te zetten. Je ziet dan "INSTELLEN" op het scherm. Selecteer volgende

### Annuleren

# ScanWatch 2 gedetecteerd

Laten we het via Bluetooth aan uw telefoon koppelen. Misschien moet u de code op uw horlogescherm in de volgende pop-up invoeren.

# Selecteer Pair

Annuleren

# Koppel uw ScanWatch 2 met uw telefoon

Laten we het via Bluetooth aan uw telefoon koppelen. Misschien moet u de code op uw horlogescherm in de volgende pop-up invoeren.

![](_page_8_Figure_17.jpeg)

# Nu zal er een **code verschijnen op uw horloge** die u invoert op uw telefoon/tabled. Selecteer **Volgende** Annuleren

Koppel uw ScanWatch 2 met ..... Bluetooth-koppelingsverzoek 'ScanWatch 2 48' wil koppelen met je iPhone. Voer de code in die te zien is op 'ScanWatch 2 48'. Doe niets op 'ScanWatch 2 48' totdat de koppeling is voltooid. Annuleer Koppel

. . .

# Selecteer volgende

Annuleren

# Selecteer uw Box naam

Selecteer Ja als dit klopt

Verbonden met uw ScanWatch 2

![](_page_9_Picture_6.jpeg)

Volgende

# Annuleren GEBRUIKER Selecteer de persoon die dit apparaat zal gebruiken Box

# Wijzen de wijzers van het horloge omhoog?

De uren- en minutenwijzers moeten op de 12 staan en de bewegingswijzer moet op 100% staan

![](_page_9_Picture_11.jpeg)

![](_page_10_Picture_0.jpeg)

Selecteer OK

Uw horloge word gconfigureerd. Soms kan dit enige tijd duren

Uw ScanWatch 2 wordt geconfigureerd...

# WITHINGS WITHINGS

Volgende

Uw ScanWatch 2 is er

klaar voor!

We leiden u nu door een aantal functies van uw horloge.

Selecteer Volgende

Selecteer de pols waaraan u het horloge gaat dragen. Let op dat u bij het maken van een ECG u het horloge aan de opgegeven pols draagt

![](_page_10_Picture_6.jpeg)

# Om welke pols gaat u uw apparaat dragen?

Geef aan om welke pols u uw horloge draagt, zodat we nauwkeurigere instructies kunnen geven.

|       | $\neg$ |        |
|-------|--------|--------|
| Links |        | Rechts |
|       |        |        |

Selecteer **Begrepen** 

<

# Zo moet ScanWatch 2

worden gedragen.

Uw horloge moet een vingerbreedte boven uw polsbeen aan uw pols worden vastgemaakt. Het dragen van een zachte polsband verbetert de automatische metingen.

![](_page_11_Picture_4.jpeg)

Selecteer **de aangegeven** kolom

**SCANWATCH 2** 

# Laten we ScanWatch 2 instellen

### Kenmerken

Lees wat het product te bieden heeft en activeer alles

![](_page_11_Picture_10.jpeg)

NOG NIET GEZIEN

![](_page_11_Picture_12.jpeg)

NOG NIET GEZIEN

NOG NIET GEZIEN

![](_page_11_Picture_14.jpeg)

Activiteitendoelen instellen

NOG NIET GEZIEN

Ontdek de lichaamstemperatuur

Later voltooien

# Let op nu volgt de uitleg van het gebruik van het horloge.

Volg de stappen goed en lees alles goed door. Het horloge bevat vele opties.

De opties die wij selecteren zijn suggesties. Mocht u andere keuzes maken is dit geheel uw eigen keuze. Let op; hoe meer opties u selecteert of toestemming u geeft hoe sneller het horloge leeg zal zijn.

Instellingen kunt u altijd later in de Withings app aanpassen mocht dit nodig zijn.

Het is belangrijk dat u de Ecg functie accepteert en activeert anders kan het horloge geen Ecg maken. Dit kunt u vinden als u het stappenplan hervat.

Mocht u voor extra opties kiezen, houd u er rekening mee dat uw arts of verpleegkundig specialist dit niet zal beoordelen.

Nu kunt u de installatie hervatten.

Let op de volgorde verschilt per installatie.

Bearepen

| Selecteer Volgende                                                                                                    | Selecteer <b>OK</b>                                                                                                    | Selecteer <b>de aangegeven</b><br>kolom                                                                                                    | Keus is aan uzelf of u de meldingen<br>wilt activeren.                                                                                           |
|----------------------------------------------------------------------------------------------------|----------------------------------------------------------------------------------------------------|----------------------------------------------------------------------------------------------------|----------------------------------------------------------------------------------------------------|
| Druk op de kroon om het<br>horloge uit de sluimerstand te<br>halen.<br>Zo krijgt u toegang tot functies op het apparaat. | C Draai aan de kroon om te bladeren, druk erop om te selecteren. Als u aan de kroon draait, verandert het menu. Met een korte druk op de kroon bevestigt u de actie.                                                                                                    | SCANWATCH 2<br>Laten we ScanWatch<br>2 instellen<br>Kenmerken<br>Lees wat het product te bieden heeft en activeer alles.                                                    |                                                                                                    |
|                                                                                                    | Swimple<br>Swimple<br>States of the states of the states of the | Navigeren in ScanWatch 2         тк ом орнеции те векцикен         Меldingen activeren         Nog NIET GEZIEN         Activiteitendoelen instellen         Nog NIET GEZIEN | Blijf verbonden         U kunt uw telefoon laten trillen voor inkomende gesprekken, tekstberichten en gebeurtenissen. Tik gewoon op inschakelen! |
|                                                                                                    |                                                                                                    | Ontdek de<br>lichaamstemperatuur<br>NOG NIET GEZIEN                                                                                                    |                                                                                                    |
| Volgende                                                                                                    | ок                                                                                                    | Later voltooien                                                                                                    | Overslaan Inschakelen                                                                                                    |

# Selecteer het aangegeven kolom

### **SCANWATCH 2**

# Laten we ScanWatch 2 instellen

### Kenmerken

Lees wat het product te bieden heeft en activeer alles.

Navigeren in ScanWatch 2 IK OM OPNIEUW TE BEKIJKEN

![](_page_13_Picture_7.jpeg)

Meldingen activeren TIK OM OPNIEUW TE BEKIJKEN

![](_page_13_Picture_9.jpeg)

Activiteitendoelen instellen NOG NIET GEZIEN

![](_page_13_Picture_11.jpeg)

Ontdek de lichaamstemperatuur

NOG NIET GEZIEN

![](_page_13_Picture_14.jpeg)

Selecteer Volgende

X

# Zie uw voortgang op uw pols

De analoge subwijzerplaat op uw horloge zal de voortgang van uw dagelijkse activiteit automatisch volgen Selecteer aantal stappen die u wenst te behalen dagelijks en bevestig

# Hoeveel traint u?

<

We gebruiken deze info om nauwkeurige gegevens van uw apparaat te krijgen.

Regelmaat van de training Beginner >

Ons vertellen hoe vaak je traint helpt ons gepersonaliseerde inzichten te sturen

Dagelijkse stappendoel 10.000 >

Hoeveel stappen per dag wilt u halen?

# Selecteer het aangegeven kolom

**SCANWATCH 2** 

# Laten we ScanWatch 2 instellen

Kenmerken

Lees wat het product te bieden heeft en activeer alles.

![](_page_13_Picture_30.jpeg)

Navigeren in ScanWatch 2

TIK OM OPNIEUW TE BEKIJKEN

![](_page_13_Picture_33.jpeg)

Meldingen activeren TIK OM OPNIEUW TE BEKIJKEN

![](_page_13_Picture_35.jpeg)

Activiteitendoelen instellen TIK OM OPNIEUW TE BEKIJKEN

Ontdek de

lichaamstemperatuur

NOG NIET GEZIEN

Later voltooien

Volgende

Bevestigen

Later voltooien

### Selecteer **OK** Selecteer Het aangegeven Selecteer optie naar keuze Selecteer Het aangegeven kolom kolom х **SCANWATCH 2** X **SCANWATCH 2** Ontdek de Ontdek de lichaamstemperatuur lichaamstemperatuur CYCLE TRACKING TIK OM OPNIEUW TE BEKIJKEN TIK OM OPNIEUW TE BEKIJKEN Day Month Today Welkom bij Volg uw Welkom bij Volg uw CYCLE DAY PHASE menstruatiecyclus Predicted Period 29 menstruatiecyclus -0.2°C Ø NOG NIET GEZIEN NOG NIET GEZIEN 13 Uw eerste Uw eerste WITHINGS elektrocardiogram elektrocardiogram Breast Pain (1 +uitvoeren uitvoeren NOG NIET GEZIEN NOG NIET GEZIEN Welkom bij Volg uw Ontdek de menstruatiecyclus lichaamstemperatuur Uw eerste Uw eerste zuurstofsaturatiemeting zuurstofsaturatiemeting Door uw menstruatiecyclus te volgen Meer kennis over uw lichaam met uitvoeren uitvoeren oOo krijgt u niet alleen inzicht in de 24/7 doorlopende tracking. periode wanneer uw menstruatie en NOG NIET GEZIEN NOG NIET GEZIEN de eisprong waarschijnlijk plaatsvinden, maar krijgt u ook Ontdek temperatuurschommelingen uitgebreide hoogwaardige informatie die kunnen wijzen op een Meldingen voor Meldingen voor beginnende ziekte of andere rustfrequentie hoge en rustfrequentie hoge en aandoening. lage hartslag configureren lage hartslag configureren Start De curear taant het verechil tueeen Niet geïnteresseerd Later voltooien Later voltooien OK

# Selecteer Volgende

![](_page_15_Picture_1.jpeg)

# Wat is een ecg?

![](_page_15_Picture_3.jpeg)

Bij elke hartslag gaat er een elektrische impulsgolf door uw hart, waardoor het samentrekt en een pompbeweging maakt.

![](_page_15_Picture_5.jpeg)

Een elektrocardiogram (ecg) is de registratie van de elektrische signalen die door het hart worden geproduceerd.

Opmerking: Gebruik de Scan Monitor van Withings niet samen met een pacemaker, een Implantierbarer

# Selecteer Volgende

![](_page_15_Picture_9.jpeg)

# Withings Scan Monitor kan AFib detecteren.

![](_page_15_Picture_11.jpeg)

.

AFib, is een abnormale hartslag.

Withings Scan Monitor kan onregelmatigheden in het ritme van uw hart detecteren en u op de hoogte stellen.

# <

Selecteer Volgende

Withings Scan Monitor kan hartaanvallen en andere medische aandoeningen niet detecteren.

Voelt u zich niet lekker of u denkt een hartaanval te hebben? Neem dan contact op met uw arts of de hulpdiensten.

# Selecteer Accepteren en activeren

<

Raadpleeg deze gebruiksinstructies.

Tik op het scherm en maak een knijpbeweging met uw vingertoppen om in te zoomen.

![](_page_15_Figure_20.jpeg)

- · In the timeline tab, tap "+", then select "Electrocardiogram (ECG)"
- Follow the onscreen instructions

Rev. 1.8 - 14.09.2023

Volgende

Volgende

Volgende

### Accepteren en activeren

# Maak een eerste ECG met het Selecteer Begrepen horloge < < We gaan uw eerste ECGmeting uitvoeren! Zit stil en praat niet. Plaats uw arm op een tafel of armleuning 2 en ontspan. (i) Het kan moeilijker zijn om een overtuigend ECGresultaat te krijgen als u een andere band draagt dan silicone, FKM of gelijkwaardig. Begrepen

# Selecteer Begrepen Annuleren **Uw eerste ECG-meting** nu uitvoeren

![](_page_16_Figure_2.jpeg)

# resultaten later in de app.

Als ScanWatch 2 atriumfibrilleren in uw ECG detecteert, krijgt u een duidelijke visualisatie en kunt u de opname opnieuw afspelen of naar uw arts sturen.

# Selecteer Het aangegeven kolom

![](_page_16_Picture_6.jpeg)

Meer informatie

Begrepen

### Selecteer het aangegeven kolom Selecteer **Overslaan** Selecteer Starten Selecteer **Begrepen** Overslaan X < < **SCANWATCH 2** Laten we een Ontdek de zuurstofsaturatiemeting starten! lichaamstemperatuur TIK OM OPNIEUW TE BEKIJKEN ľ Welkom bij Volg uw 98% menstruatiecyclus SpO2 TIK OM OPNIEUW TE BEKIJKEN WITHINGS Uw eerste elektrocardiogram uitvoeren TIK OM OPNIEUW TE BEKIJKEN De ScanWatch 2 kan het We gaan uw eerste zuurstofgehalte in uw bloed zuurstofmeting doen. meten Uw eerste 1 Blijf stilzitten, praat niet en ontspan. zuurstofsaturatiemeting Zuurstofsaturatie van arteriële hemoglobine (of uitvoeren SpO2) beoordeelt de hoeveelheid zuurstof in 2 Plaats uw arm en elleboog op een tafel of uw rode bloedcellen. Elke meting wordt op het NOG NIET GEZIEN armleuning. horloge uitgevoerd en duurt 30 seconden. 3 Zorg dat uw polsband strak zit en houd de Meldingen voor palm van uw hand open en plat. rustfrequentie hoge en lage hartslag configureren Starten Begrepen Later voltooien

# Selecteer Begrepen

<

![](_page_18_Picture_1.jpeg)

# Dat was het! U vindt uw resultaten later in de app.

Een aanvaardbaar bereik ligt tussen 95% en 100%. Verschillende factoren kunnen de resultaten beïnvloeden, zoals tabak of alcohol, maar als het bereik regelmatig onder de 95% zakt, moet u een arts raadplegen.

Meer informatie

![](_page_18_Picture_4.jpeg)

![](_page_18_Picture_5.jpeg)

# Meer informatie over trainingen en GPS

# Selecteer Volgende

![](_page_18_Picture_8.jpeg)

# Wat is de hartslag in rust?

De hartslag in rust is uw hartslag terwijl u 10 minuten inactief bent. Een normale hartslag in rust ligt tussen 60 en 100 slagen per minuut, maar dit kan per persoon verschillen.

# Selecteer Volgende

![](_page_18_Picture_12.jpeg)

# Hoe werken HR-meldingen in rust?

Als uw hartslag in rust te hoog of te laag is, ontvangt u een melding. U kunt de drempelwaarden voor hoge en lage hartslag wijzigen in de instellingen.

Volgende

Begrepen

Later voltooien

Volgende

# Selecteer Activeer nu

![](_page_19_Picture_1.jpeg)

ScanWatch 2 kan hartaanvallen en andere medische aandoeningen niet detecteren.

Voelt u zich niet lekker of u denkt een hartaanval te hebben? Neem dan contact op met uw arts of de hulpdiensten.

Activeer nu

TIK OM OPNIEUW TE BEKIJKEN

uitvoeren

Selecteer aangegeven kolom

**SCANWATCH 2** 

![](_page_19_Picture_6.jpeg)

Meldingen voor rustfrequentie hoge en lage hartslag configureren

TIK OM OPNIEUW TE BEKIJKEN

![](_page_19_Picture_9.jpeg)

NOG NIET GEZIEN

![](_page_19_Picture_11.jpeg)

# Selecteer Starten

![](_page_19_Picture_13.jpeg)

# ScanWatch 2 houdt uw slaap automatisch bij wanneer u het horloge in bed draagt

ScanWatch 2 houdt uw slaapcycli en slaaphartslag bij. U hoeft het horloge alleen te dragen, verder niets. U krijgt een overzicht van uw slaap wanneer u wakker wordt.

# Selecteer Volgende

![](_page_19_Picture_17.jpeg)

# Verbeter slaaptracking met ademhalingsscans

Als de functie Ademhalingsscan is ingeschakeld, kan ScanWatch 2 ademhalingsstoornissen detecteren, naast de standaardslaaptracking.

Later voltooien

Starten

Volgende

Niet nu

# Selecteer Volgende

![](_page_20_Picture_1.jpeg)

# Het opsporen van ademhalingsstoornissen kan uw algehele welzijn verbeteren

Ademhalingsstoornissen kunnen een negatieve invloed hebben op de kwaliteit van uw slaap en dus op uw algehele welzijn.

# Selecteer Frequentie instellen

![](_page_20_Picture_5.jpeg)

# Ademhalingsscans plannen

Om de levensduur van de batterij te sparen en omdat ademhalingsstoornissen zich niet snel ontwikkelen, raden we aan de frequentie in te stellen op "Automatisch".

# Selecteer uw voorkeur en kies **bevestigen**

![](_page_20_Picture_9.jpeg)

# Ademhalingsscan

### Annuleren

Hierdoor wordt de led van het horloge continu ingeschakeld om nauwkeuriger gegevens vast te leggen en het algoritme in staat te stellen om betere inzichten van uw nacht te genereren. Dit zal de levensduur van de batterij drastisch beïnvloeden.

### Uit

Ademhalingsstoornissen worden niet gedetecteerd.

### Automatisch (aanbevolen)

 ScanWatch 2 start automatisch een Ademhalingsscan op het beste moment, een paar keer per kwartier.

### Altijd aan

) U krijgt elke ochtend de resultaten. Maar let op, dit verkort de levensduur van de batterij.

# Selecteer Volgende

![](_page_20_Picture_20.jpeg)

# Het opsporen van ademhalingsstoornissen kan uw algehele welzijn verbeteren

Ademhalingsstoornissen kunnen een negatieve invloed hebben op de kwaliteit van uw slaap en dus op uw algehele welzijn.

Volgende

Frequentie instellen

Bevestigen

Volgende

# Selecteer Frequentie instellen

![](_page_21_Picture_1.jpeg)

# Ademhalingsscans plannen

Om de levensduur van de batterij te sparen en omdat ademhalingsstoornissen zich niet snel ontwikkelen, raden we aan de frequentie in te stellen op "Automatisch".

# Selecteer uw voorkeur en dan bevestigen

![](_page_21_Picture_5.jpeg)

# Ademhalingsscan

Hierdoor wordt de led van het horloge continu ingeschakeld om nauwkeuriger gegevens vast te leggen en het algoritme in staat te stellen om betere inzichten van uw nacht te genereren. Dit zal de levensduur van de batterij drastisch beïnvloeden.

Annuleren

Uit Ademhalingsstoornissen worden niet gedetecteerd.

Automatisch (aanbevolen)

 ScanWatch start automatisch een Ademhalingsscan op het beste moment, een paar keer per kwartier.

Altijd aan U krijgt elke ochtend de resultaten. Maar let op, dit verkort de levensduur van de batterij.

# Selecteer Volgende

![](_page_21_Picture_13.jpeg)

# Krijg een herinnering voor een Ademhalingsscan

Houd dit symbool in de gaten op uw ScanWatch 2: het geeft aan dat er een Ademhalingsscan is gepland. U kunt ook naar de instellingen van de functie gaan om precies te weten wanneer de volgende gepland is.

# Selecteer Begrepen

![](_page_21_Picture_17.jpeg)

Klaar! Draag de ScanWatch 2 als u gaat slapen om gegevens te krijgen over ademhalingsstoornissen wanneer u wakker wordt.

Alles wordt automatisch getraceerd en gesynchroniseerd met Withings zodra u opstaat.

Frequentie instellen

Bevestigen

Volgende

Begrepen

# Selecteer Ok, begrepen

# Selecteer het aangegeven kolom

**SCANWATCH 2** 

![](_page_22_Picture_2.jpeg)

# Selecteer Volgende

<

![](_page_22_Picture_4.jpeg)

# U kunt de ademhalingsscan later activeren op het tabblad Apparaten.

Ga naar het tabblad Apparaten van uw app, zoek uw apparaat op, ga naar "Alle instellingen" en activeer wat u nodig hebt.

![](_page_22_Picture_7.jpeg)

![](_page_22_Picture_8.jpeg)

Ø

![](_page_22_Picture_9.jpeg)

# Ga naar het trainingsmenu en druk op de kroon voor toegang

Het analoge subdialoogvenster op uw horloge houdt automatisch uw dagelijkse activiteitenvoortgang bij.

![](_page_22_Picture_12.jpeg)

# Druk kort om uw training te selecteren en de sessie te starten

Blader door het trainingsmenu. Selecteer uw training met een korte druk op de knop om onmiddellijk te beginnen met het bijhouden van uw training.

Ok, begrepen

Later voltooien

Volgende

Volgende

# Selecteer Volgende

<

![](_page_23_Figure_1.jpeg)

# Druk lang op de kroon om de training te pauzeren of te beëindigen.

Als u lang op de kroon drukt, pauzeert u de training. Draai vanaf hier om de training te stoppen en druk lang om te bevestigen.

![](_page_23_Figure_4.jpeg)

Selecteer Volgende

Selecteer Volgende

![](_page_23_Picture_6.jpeg)

# Ren met uw telefoon

Geef Withings toegang tot uw positie om realtime GPS-gegevens op te halen en meer statistieken vast te leggen, waaronder route, afstand en tempo.

# Selecteer naar keuze

![](_page_23_Picture_10.jpeg)

# Selecteer 'Altijd' en houd 'Precies: aan' ingeschakeld

Ga naar locatie-instellingen, selecteer 'Altijd' en controleer of 'Precieze locatie' is ingeschakeld.

Ga naar instellingen

Niet nu

### Volgende

Volgende

Volgende

# Selecteer Ok

![](_page_24_Picture_1.jpeg)

![](_page_24_Picture_2.jpeg)

Uw eerste zuurstofsaturatiemeting uitvoeren

TIK OM OPNIEUW TE BEKIJKEN

![](_page_24_Picture_5.jpeg)

Meldingen voor rustfrequentie hoge en lage hartslag configureren

TIK OM OPNIEUW TE BEKIJKEN

![](_page_24_Picture_8.jpeg)

Scans ademhalingsstoornissen configureren

TIK OM OPNIEUW TE BEKIJKEN

![](_page_24_Picture_11.jpeg)

Meer informatie over trainingen en GPS TIK OM OPNIEUW TE BEKIJKEN

# Scanwatch 2 informatie

- De Scanwatch 2 is spatwater dicht en er kan mee gedoucht worden. Zwemmen wordt niet geadviseerd.
- Maak altijd een ECG met het horloge om de pols welke u aangegeven heeft bij installatie.
- Het horloge kan uw slaapregistratie bijhouden als u deze 's nachts omhoudt. Dit hoeft overigens niet, deze gegevens worden niet nagekeken.
- De Scanwatch 2 werkt op een accu en moet regelmatig opgeladen worden. De oplader vindt u in de verpakking.

# Het maken van een ECG.

- Doe uw horloge op de juiste pols.
- Open de Withings app als u een ECG gaat maken.
- Druk eenmaal de knop aan de zijkant in.
- Draai aan het kroontje tot u Ecg ziet verschijnen in het kleine schermpje van het horloge.
- Druk eenmaal goed de knop in als u Ecg ziet op het horloge.
- Leg uw vingers om het horloge zoals op de afbeelding aangegeven word.
- Op uw telefoon verschijnt een aftel scherm houdt u hand op het horloge tot die tweemaal trilt en u op de app 0 ziet.
- In de app verschijnt de uitslag en mag u op OK tikken.

![](_page_25_Picture_9.jpeg)

App lay-out

![](_page_26_Picture_1.jpeg)

![](_page_27_Picture_0.jpeg)

| Р | atientn |
|---|---------|
| Ν | iaam    |
| T | elefoon |

| Move ECG |
|----------|
|          |

**111** 

Serienr 3700546705991 Te gebruiken 1 keer per dag gedurende 2 weken

705991 Ber dag Streefwaarde 5000 stappen per dag

### Uw persoonlijke accountgegevens

Inlognaam

Wachtwoord

Gebruik deze gegevens om in te loggen of accounts aan te maken in de benodigde applicaties.

Scan de QR-Code om de website te openen van TheBox thuismeetapparatuur Daar kunt u alle informatie vinden omtrent The Box zoals installatie, instructiefilmpje en meest gestelde vragen.

![](_page_27_Picture_10.jpeg)

Account

### VOOR TECHNISCHE SUPPORT KUNT U CONTACT MET ONS OPNEMEN

Telefonisch tussen 9:00 en 12:00 op Reference 97604 (maandag tot en met vrijdag) Per e-mail: boxsupport@lumc.nl

![](_page_27_Picture_13.jpeg)

U heeft van het LUMC een fomulier meegekregen zoals hiernaast staat afgebeeld.

Op dat formulier staat per apparaat hoe vaak u een meting moet doen per week. Heeft u hier vragen over bespreek dit dan met uw behandelend specialist op uw eerst volgende afspraak.

Let op! Per persoon verschilt het welke apparatuur u heeft en welke meetfrequentie van kracht is.

# Let op!

"The BOX" is een extra dienst binnen uw zorgtraject van het Leids Universitair Medisch Centrum (LUMC). De thuismeetapparatuur is bedoeld om uzelf te monitoren.

Deze apparatuur is geen vervanging voor medisch advies of de diagnose van een arts. Als patiënt blijft u zelf verantwoordelijk voor het vragen van extra hulp wanneer dat nodig lijkt.

Heeft u spoedeisende klachten, bel dan 112.

Heeft u gezondheidsklachten die niet tot het volgende contactmoment kunnen wachten en maakt u zich zorgen, dan kunt u tijdens kantooruren contact opnemen met de hartpoli via hartpoli@lumc.nl of 071-5263714.

Buiten kantooruren adviseren wij u contact op te nemen met uw huisarts of de huisartsenpost.

Heeft u een vraag over de thuismeetapparatuur en het koppelen van de apparaten, neem dan contact op met het team van The Box. Let op dit is alleen voor technische vragen. De afdeling boxsupport kan niet helpen bij medische vragen. Email: boxsupport@lumc.nl. Vermeld altijd uw naam en geboortedatum in uw email.

Telefonisch bereikbaar: maandag tot en met vrijdag tussen 9:00 tot en met 12:00 uur op 071-5297604.

Op de website www.hartlongcentrum.nl/thebox staat alle informatie omtrent The Box. Hier vindt u bijvoorbeeld het stappenplan voor het installeren van uw box.

![](_page_28_Picture_9.jpeg)

# Einde installatie en uitleg the box

Dank u wel voor uw aandacht en mocht u nog vragen hebben dan horen wij het graag.

Tel : 071-5297604 (9:00 – 12:00)
 E-mail: boxsupport@lumc.nl

Vriendelijke groet, Team Box Support

![](_page_29_Picture_4.jpeg)